## Dear Sir,

## Kindly perform all steps after connecting AC adapter.

1. Start>>Run>>Prefetch and delete all the files under this folder.

| Run   | ? 🔀                                                                                                    |
|-------|----------------------------------------------------------------------------------------------------|
| -     | Type the name of a program, folder, document, or<br>Internet resource, and Windows will open it for you. |
| Open: | prefetch 💌                                                                                               |
|       | OK Cancel <u>B</u> rowse                                                                                 |

2. Start>>Run>>%temp% and delete all the contents (some of the files cannot be deleted so leave those files)

| Run           | ?×                                                                                                    |
|---------------|----------------------------------------------------------------------------------------------------|
| -             | Type the name of a program, folder, document, or<br>Internet resource, and Windows will open it for you. |
| <u>O</u> pen: | %Temp%                                                                                                   |
|               | OK Cancel <u>B</u> rowse                                                                                 |

3. Press win+r key>>Type msconfig>>Select Services Tab>>check the options Hide All Microsoft Services>>Select Start up tab>>uncheck unwanted options.

 4.] Disable Remote Differential Compression.
Start >> Control Panel >> Programs & Features >> Turn Windows Features On or Off

#### Tasks

#### View installed updates

Get new programs online at Windows Marketplace

View purchased software (digital locker)

<u>Turn Windows features on or</u> off

Install a program from the network

### Uninstall or change a program

To uninstall a program, select it from the list and then click "Uninstall", "Change", or "Repair".

| 🖓 Organize 🐱 🏢 Views 🐱                   |                            |              |         |  |
|------------------------------------------|----------------------------|--------------|---------|--|
| Name                                     | Publisher                  | Installed On | Size    |  |
| 💷 Adobe Flash Player 9 ActiveX           | Adobe Systems Incorporated | 6/13/2007    |         |  |
| ┨ Adobe Reader 7.0.8                     | Adobe Systems Incorporated | 12/22/2006   | 65.1 MB |  |
| 🛄 Alps Pointing-device for VAIO          |                            | 12/23/2006   | 2.74 MB |  |
| 🚇 Audacity 1.2.6                         |                            | 7/28/2007    | 8.43 MB |  |
| 🖉 Avanquest update                       | Avanquest Software         | 6/12/2007    | 2.01 MB |  |
| 🏆 Bluetooth Stack for Windows by Toshiba |                            | 8/10/2007    | 54.3 MB |  |
| 🕼 Click to DVD 2.0.05 Menu Data          | Sony Corporation           | 6/12/2007    | 171 MB  |  |
| Click to DVD 2.6.00                      | Sony Corporation           | 6/12/2007    | 171 MB  |  |

# Remove check mark from Remote Differential Compression and click on ok.

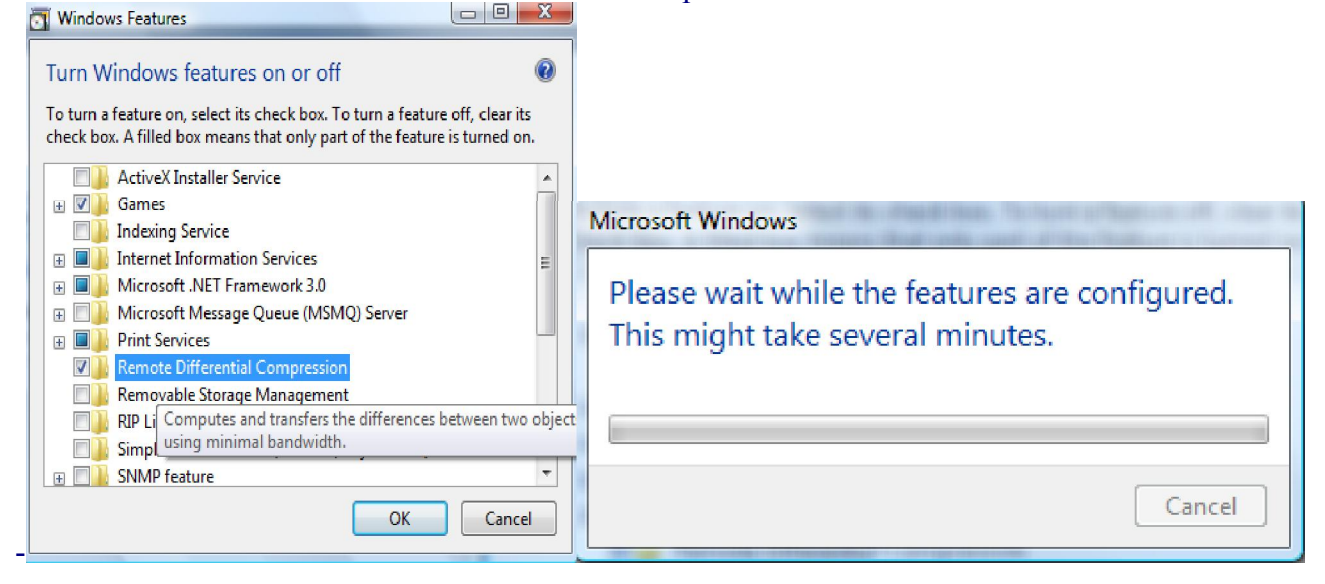

| ore disk space by removing programs the                                      |
|------------------------------------------------------------------------------|
| ore <mark>disk space by removing programs th</mark>                          |
|                                                                              |
| Cl <u>e</u> an up                                                            |
| fow Copies                                                                   |
|                                                                              |
| ore point.                                                                   |
|                                                                              |
| of Windows Vista, the disk might includ<br>ies and older Windows Complete PC |
| as part of restore points. This informatio                                   |
| leu.                                                                         |
| Clean up                                                                     |
| N                                                                            |
|                                                                              |
|                                                                              |
|                                                                              |
|                                                                              |
|                                                                              |

1. You will see a list of hard disk drives installed on your system, with checkboxes to the left. The check boxes with tick indicate that System Restore is on for that particular volume. So to to turn off System Protection for a hard disk, **clear** (untick) the check box next to the disk.

| tomatic restore points                 |                           |
|----------------------------------------|---------------------------|
| eate restore points automatically on t | the selected disks:       |
| Available Disks                        | Most recent restore point |
| 🛛 🚢 Local Disk (C:) (System)           | None                      |
| 🗌 🧫 Local Disk (D:)                    | None                      |
|                                        |                           |